## Колоризация фотографии. Автор урока: преподаватель ДХШ Чуйко Вера Викторовна

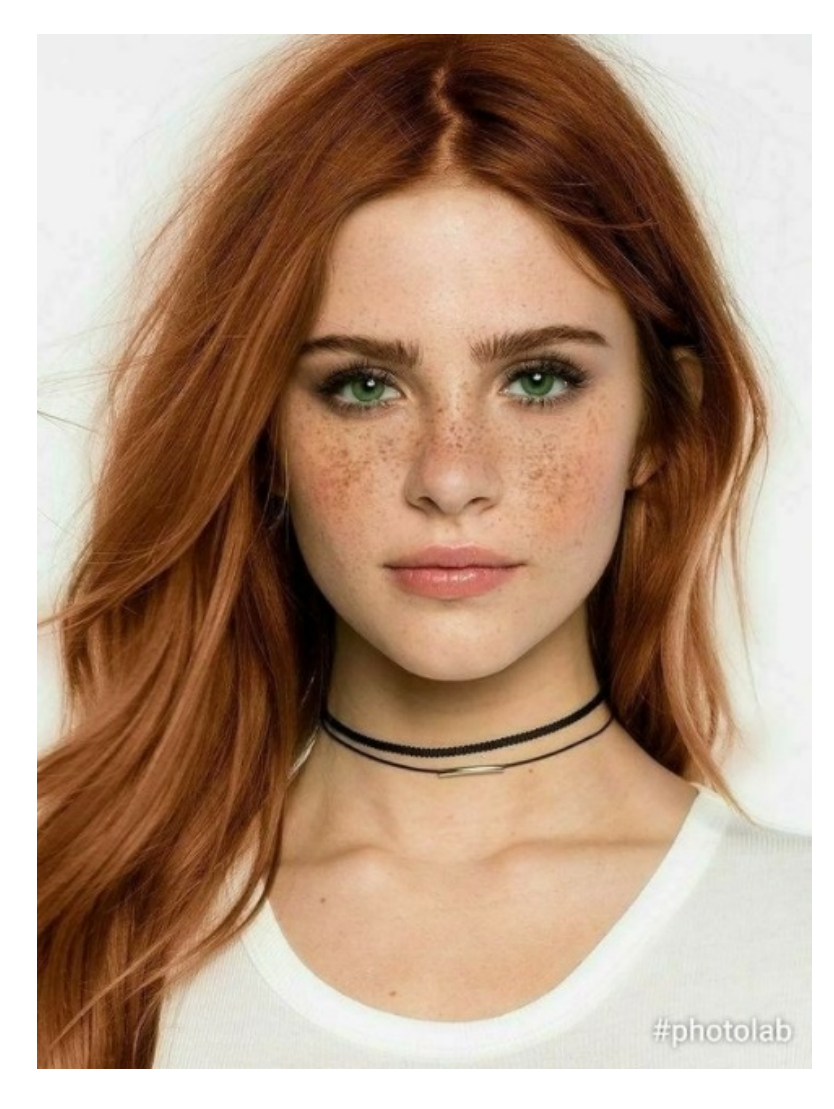

Шаг 1. Для начала откроем понравившуюся фотографию в gimp. Для этого перейдем в меню «Файл-Открыть» и в открывшемся окне выбираем ваше изображение.

## Шаг 2. Теперь необходимо уменьшить насыщенность изображения через «Цвет -Тон/Насыщенность».

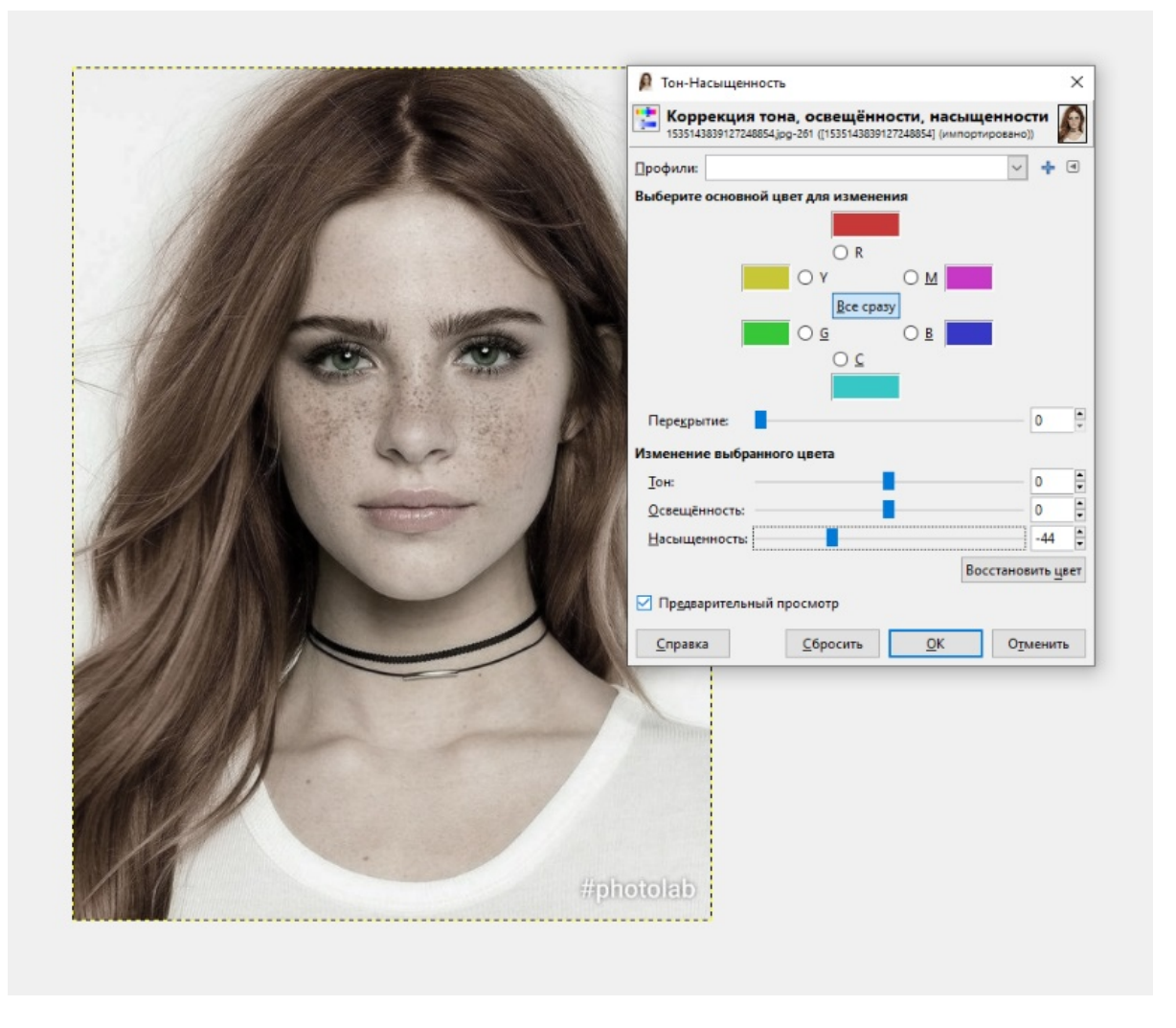

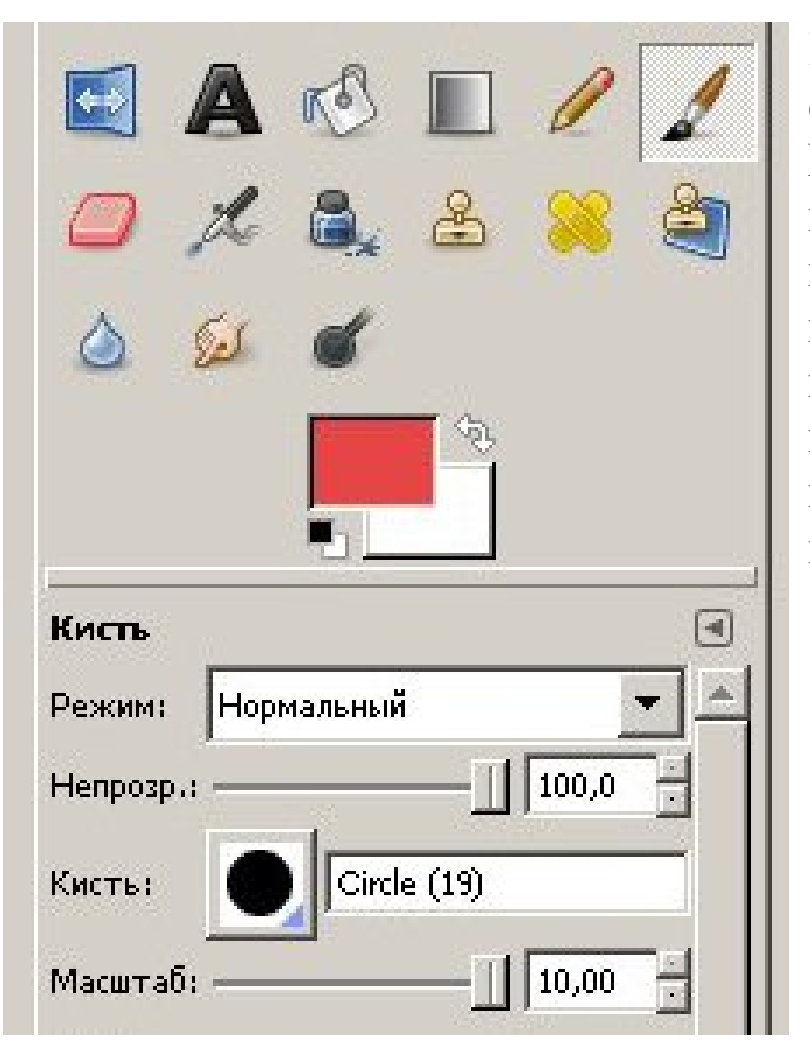

Шаг 3. Далее создаем новый слой «Слой-Создать слой». На панели инструментов выбираем самую большую кисть с жестким краями и закрашиваем слой как показано на скриншоте. Цвета можете выбирать любые, которые вам нравятся больше всего.

Шаг 4. Теперь необходимо размыть края цветов, для создания плавного перехода одного цвета в другой. Для этого идем в меню «Фильтры-Размывание-Гауссово размывание» и вводим параметр 200 рх.

|                     |                | Слои               | ٩                  |
|---------------------|----------------|--------------------|--------------------|
|                     |                | Pexam              | Обычный 🗸          |
|                     |                | Непрозрачи         | ность 100,0        |
|                     |                | Блокировка         | A 198              |
|                     |                | œ                  | Слой               |
|                     |                | œ                  | 1535143839127248   |
| Гауссово размывание | ×              |                    |                    |
|                     | <u>A</u>       |                    |                    |
|                     |                | Панель инстру <    | >                  |
|                     |                |                    | * * • • 8          |
|                     |                | <b>DO2</b>         |                    |
|                     |                |                    |                    |
|                     |                |                    |                    |
|                     |                |                    |                    |
|                     | ✓              | ÷ 🖉 🕷 🛅            | тараметры инструм  |
| 🗹 Просмотр          |                |                    | [¥9]               |
| Радиус размывания   | Тип размывания |                    | Режим: Обычный     |
|                     |                | 1                  | Непрозрачность     |
| По вертикали: 200.0 | DXY            |                    | Кисть              |
|                     |                | ۵ 🍋 🥌 🖾            | 2. Hardness 100    |
| Справка             | ОК Отменить    | Si d               | Размер 1           |
| Zirbana             | Zu oTurcuus    |                    | Соотношение сторон |
|                     |                | •                  | Угол 1             |
|                     |                | Панели<br>Вирлогов | Динамика рисова    |
|                     |                |                    | Pressure Opacity   |
|                     |                |                    |                    |

٩

## Шаг 5. Изменим режим смешивания слоя на «Цвет» и, если необходимо отрегулировать непрозрачность слоя двигая ползунок.

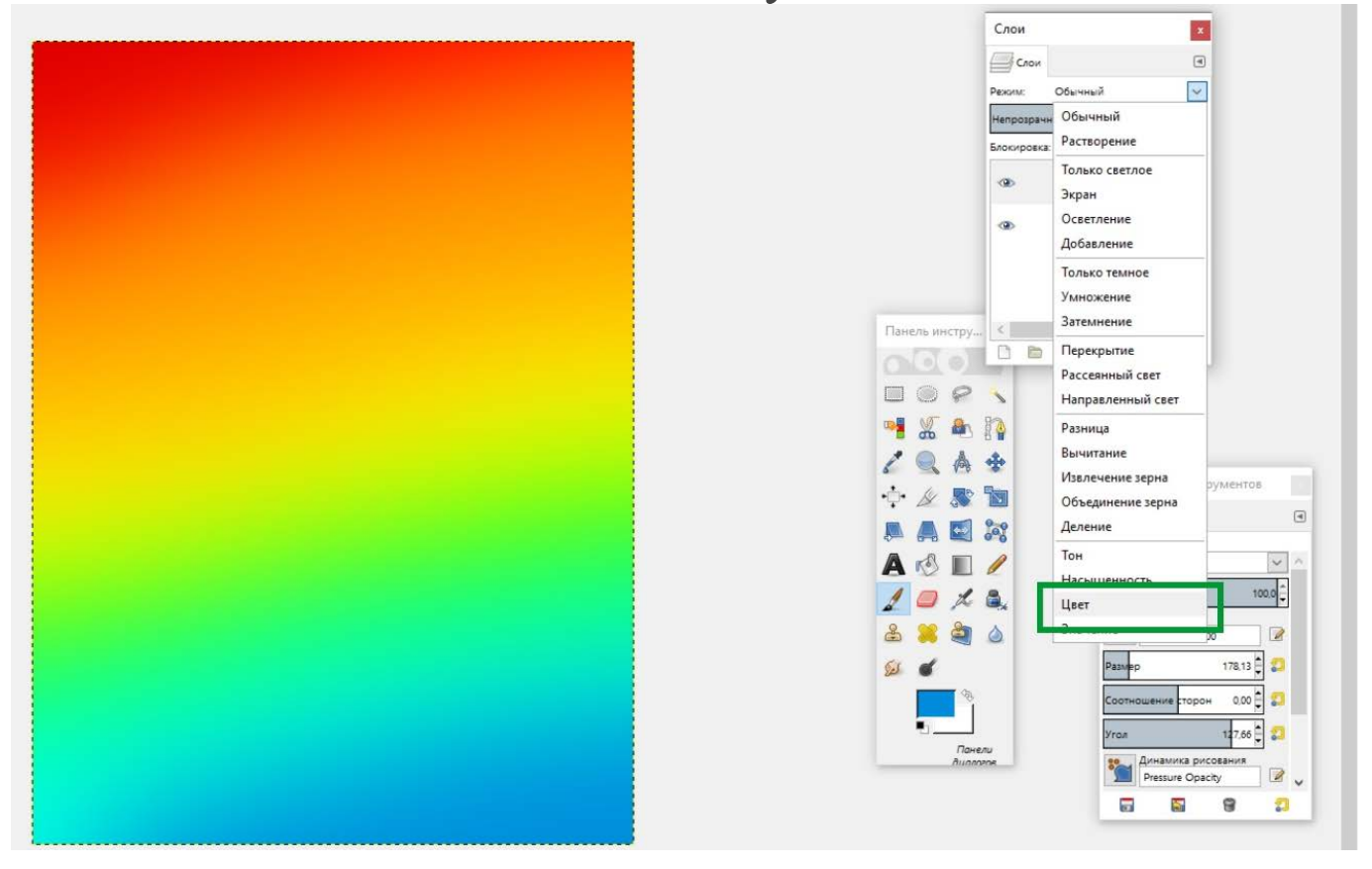

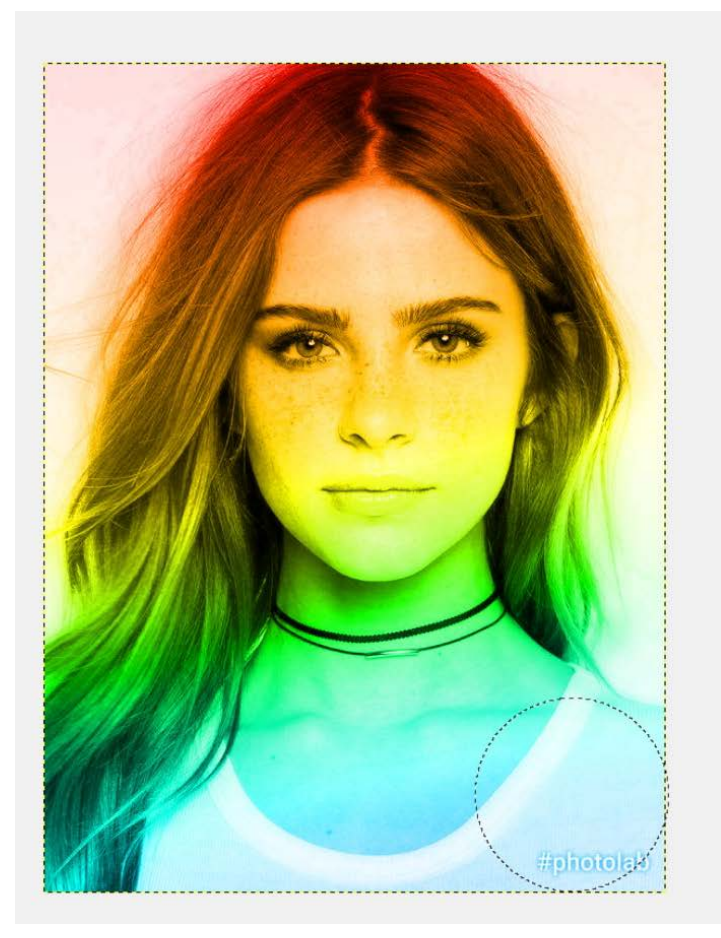

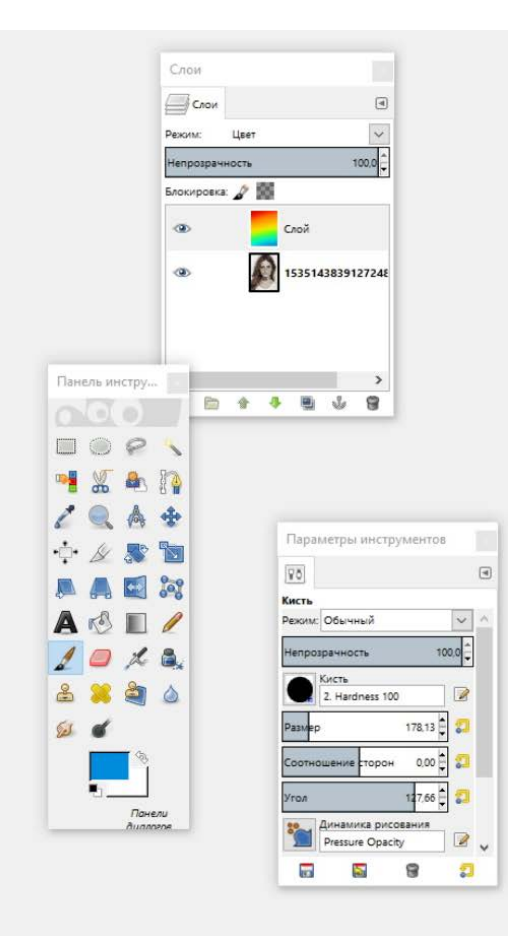